Az Apple logó és az App Store az Apple Inc. védjegyei, a Google logó és a Google Play a Google Inc. védjegyei.

> $\bigtriangledown$ service@azdome.hk Válasz mindössze 12 órán belül

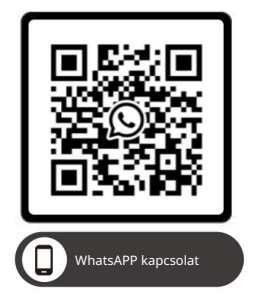

Olvassa be ezt a QR-kódot a WhatsAPP kamerával, hogy hozzáadhasson a WhatsAPP-hoz

| Termék          | Autós kamera                                   |
|-----------------|------------------------------------------------|
| Gyártó          | Dong Guan KAKA Electronic Technology Co., Ltd. |
| Cím             | No.395, HuanshiEast Road Shitanpu Tangxia Town |
|                 | Dongguan CN. 518000                            |
| Termék-garancia | Egyéves korlátozott garancia                   |
| Vevőszolgálat   | service@azdome.hk                              |

www.azdomes.com

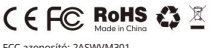

FCC azonosító: 2ASWVM301

V20230306

# Használati utasítás

# M301

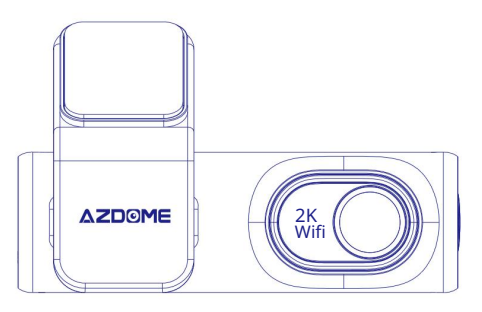

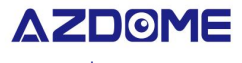

www.azdomes.com

Élvezze az intelligens vezetést

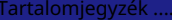

...... 1.MAgyar01

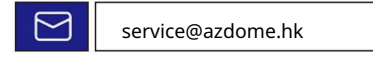

Olvassa be a QR-kódot a kézikönyv letöltéséhez

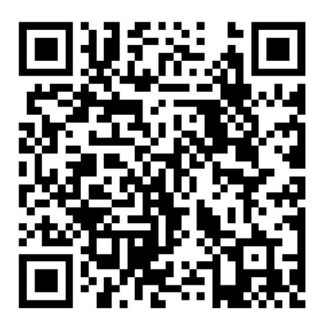

| 1. Ügyfélszolgálat                                   |      |
|------------------------------------------------------|------|
| 2. Fontos biztonsági tudnivalók                      | 3    |
| 3. A dobozban                                        | 5    |
| 4. Specifikáció                                      | . 6  |
| 5. Termékdiagram                                     | . 7  |
| 6. Első lépések                                      | 9    |
| 7. Telepítés                                         |      |
| 8. Videofájlok lejátszása okostelefonjával 14        |      |
| 9. Általános beállítás                               | 24   |
| 10. Videofájlok lejátszása a számítógép segítségével | 31   |
| 11. Firmware frissítés                               | . 33 |
| 12. Hangutasítások                                   | 34   |
| 13. GYIK                                             | 35   |
| 14. Figyelmeztetés                                   | . 37 |
|                                                      |      |

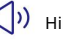

Hibás vagy sérült elem? Pontatlan leírás? Hiányzó alkatrészek vagy tartozékok? Nem megfelelő a teljesítmény vagy a minőség? Rossz tételt küldtek?

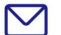

### service@azdome.hk

Válasz mindössze 12 órán belül

Vegye fel velünk a kapcsolatot, mielőtt visszaküldi a terméket. Segítünk minden probléma mielőbbi megoldásában.

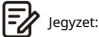

1. A termék megvásárlásakor egy 64 GB-os microSD kártyát kap az AZDOME műszerkamera. Ügyeljen arra, hogy az első használatkor formázza meg a microSD-kártyát a műszerkamerával.

2. Használat közben MINDIG csatlakoztassa az áramforráshoz. Szuperkondenzátorba van beépítve (csak egy 1 mAh-s lítium fém akkumulátorral rendelkezik, amelyet az idő memorizálására használnak).

#### 2. Fontos biztonsági tudnivalók

Köszönjük, hogy megvásárolta ezt az AZDOME autós kamerát Ez a használati útmutató információkat tartalmaz az autós kamera kezelésével kapcsolatban. Az autós kamera használata előtt javasoljuk, hogy olvassa el ezt a kézikönyvet a helyes használat érdekében. A termék teljesítményének javítása érdekében a kézikönyv tartalma előzetes figyelmeztetés nélkül változhat.

· Nezerelje szét, ne javítsa vagy módosítsa saját maga a terméket.

Ez tüzet, áramütést vagy hibás működést okozhat. Belső ellenőrzéshez és javításhoz forduljon a szervizközponthoz.

· Ha degen anyag kerül a termékbe, azonnal húzza ki a tápkábelt.

Javításért forduljon a szervizközponthoz.

 Ne állítsa be a terméket vezetés közben. Ez balesetet okozhat.
 A termék üzembe helyezése és üzembe helyezése előtt állítsa meg vagy parkolja le autóját egy biztonságos helyen.

 Ne telepítse aterméket olyan helyre, ahol a termék zavarhatja a járművezető látóterét.
 Ez balesetet okozhat.

 Ne használjon sérült vagy módosított tápkábelt. Csak a gyártó által biztosított vezetékeket használja. A sérült vagy módosított tápkábel robbanást, tüzet vagy hibás működést okozhat. Ne használja a terméket nedves kézzel.
 Ellenkező esetben áramütést okozhat.

 Ne telepítse a terméket magas páratartalmú vagy éghető gázokkal vagy folyadékokkal rendelkező környezetbe.
 Ez robbanást és/vagy tüzet okozhat.

 Ne hagyja a terméket csecsemők, gyermekek vagy háziállatok közelében.
 Fennáll annak a veszélye, hogy lenyelnek apró alkatrészeket, és/vagy nyáluk bejuthat a termékbe, rövidzárlat miatt robbanást okozva.

 Ne permetezzen vizet vagy viaszt közvetlenül a termékre, miközben tisztítja az autó belsejét.
 Ez tüzet, áramütést vagy hibás működést okozhat.

 $\cdot\;$  Ha a tápkábel füstöt vagy szokatlan szagot bocsát ki, azonnal húzza ki a tápkábelt.

Lépjen kapcsolatba a szervizközponttal vagy a forgalmazóval.

Tartsa tisztán a tápkábel érintkezőit.
 Ennek elmulasztása túlmelegedést és tüzet okozhat.

Használja a megfelelő bemeneti feszültséget.
 Ennek elmulasztása robbanást, tüzet vagy hibás működést okozhat.

· A tápkábelt szorosan dugja be, hogy ne lehessen könnyen kihúzni.

Ennek elmulasztása tüzet okozhat.

Ne takarja le a terméket semmilyen anyaggal.
 Ez a termék külső deformálódását vagy tüzet okozhat.
 A terméket és a perifériákat jól szellőző helyen használja.

## 3. A dobozban

A kamera felszerelése ellenőrizze, hogy az alábbi tartozékok vannak-e a dobozban.

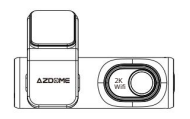

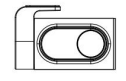

Hátsó kamera (6M/20ft)×1

Elülső kamera ×1

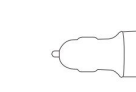

Elektrosztatikus fóliák x2 Autós töltő ×1

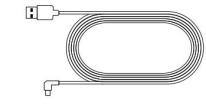

Micro USB tápkábel (3,5 M/12 láb) × 1

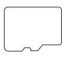

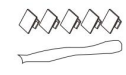

Tárolókártya x1

Kábelkapcsok x 5

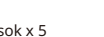

Felhasználói kézikönyv x 1

Pry szerszám x 1

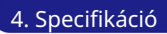

| Modell                 | M301                                                                                                    |
|------------------------|----------------------------------------------------------------------------------------------------|
| Nyílás                 | F=1,8                                                                                                    |
| Szín                   | Fekete                                                                                                    |
| Nyelv                  | Angol / / Deutsch / Français / Español /<br>Italiano / Русскии.etc                                           |
| memória                | Maximális támogatás 128 GB (U3 sebesség,<br>Nem tartalmazza)                                                 |
| Videó kód              | H.264                                                                                                    |
| Fotó formátum          | JPG                                                                                                    |
| Videó tömörítés<br>Mód | MP4                                                                                                    |
| Videó felbontás        | -2560x1440P 25fps+1280x720P 25fps<br>-2340x1296P 25fps +1280x720P 25fps<br>-1920x1080P 30fps+1280x720P 25fps |
| WiFi                   | Beépített                                                                                                    |
| Akkumulátor            | Beépített szuperkondenzátor                                                                                  |
| Tápellátási interfész  | 5V/2,5A                                                                                                    |
| Működési hőmérséklet   | -20°C és 70°C között (-4°F és 158°F között)                                                                  |

Jegyzet:

1. A termék teljesítményének javítása érdekében a kézikönyv tartalma előzetes figyelmeztetés nélkül változhat.

#### 5. Termékdiagram

е

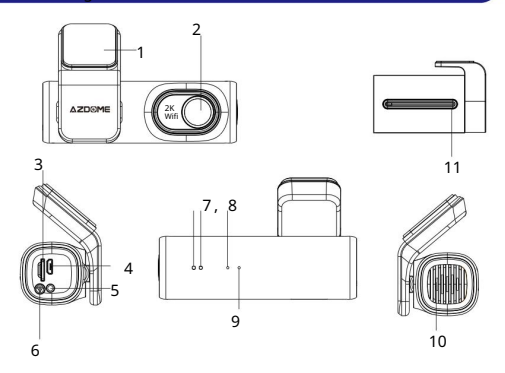

| # | Leírás                                                                                                    |
|---|----------------------------------------------------------------------------------------------------|
| 1 | Matricatartó                                                                                                    |
| 2 | Első kamera                                                                                                    |
| 3 | Micro-SD kártyanyílás                                                                                                    |
| 4 | Micro USB töltőport                                                                                                    |
|   | WiFi kulcs<br>- Nyomja meg egyszer a WiFi be- és kikapcsolásához                                                                                                    |
| 5 | <ul> <li>Nyomja meg és tartsa lenyomva 3 másodpercig az alapértelmezett beállításokhoz</li> <li>Nyomja meg és tartsa lenyomva 8 másodpercig az eszköz újraindításához</li> </ul> |

| 6  | Hátsó kamera csatlakozó    |
|----|----------------------------|
| 7  | (AV-IN) Rögzítés LED jelző |
| 8  | Mikrofon                   |
| 9  | Reset gomb                 |
| 10 | Hangszóró                  |
| 11 | Hátsó kamera               |

| Ledek    | Szín           | Állapot                       |
|----------|----------------|-------------------------------|
| jelzései | (((•           | WiFi BE                       |
| VVITI    | ((î-           | WiFi KI                       |
|          | Villog         | Felvétel                      |
| REC      | 🛑 világít      | Csatlakozás az áramellátáshoz |
|          | Gyorsan villog | Firmware frissítése           |
| Hátsó    | 🛑 világít      | Hátsó kamera csatlakoztatva   |

#### 6. Első lépések

A kamerátúgy tervezték, hogy ha tápellátást kap automatikusan rögzítsen. Ezután elmenti a videofelvételt, és automatikusan kikapcsol, amikor az autó leáll.

 Automatikus be-/kikapcsolás: Csatlakoztassa az autós töltőt a szivargyújtó aljzathoz. Amikor az autó motorja be van kapcsolva, a kamerabekapcsol, és automatikusan elkezdi a felvételt. Amikor az autókulcsot LOCK állásba fordítja, a kamera automatikusan elmenti a felvételt, és kikapcsol.

 Kézi be-/kikapcsolás Manuális BEkapcsolás: Nyomja meg egyszer a bekapcsológombot.
 Kézi kikapcsolás: Tartsa lenyomva a bekapcsológombot legalább 2-ig másodpercig. áram az autó indításához a következő alkalommal. A helyzet orvoslására, két lehetőség közül választhat: Csatlakoztassa a kamerát az autó biztosítékdobozához a 3 vezetékes parkoló adapterrel (nem része a csomagnak) Cserélje ki a 12 V-os aljzat biztosítékdobozában lévő csatlakozást olyan aljzatra, amely csak akkor ad áramot, ha az autókulcs ACC vagy ON állásba

van fordítva

## Jegyzet:

 A termék megvásárlásakor egy 64 GB-os microSD kártyát kap az AZDOME kamera. Ügyeljen arra, hogy az első használatkor formázza meg a microSD-kártyát a kamerával. 2. A kamera automatikusan frissíti az időt, amikor az

csatlakozik az AZDOME APP-hoz egy telefonon WiFi-n keresztül. 3. Egyes teherautók/autók 12V-os cigarettacsatlakozója mindig áram alatt van ami azt jelenti, hogy akkor is állandó áramot biztosít, ha az autó ki van kapcsolva és be van zárva. Ha ez a helyzet az Ön járművével, akkor az autó A BE/KI funkció nem fog működni. És ha kikapcsolt autó mellett hagyja a kamerát folyamatosan rögzíteni, akkor lemeríti az autó/teherautó akkumulátorát, és lehet, hogy nem lesz elég

### 7. Telepítés

Szerelje be az elülső kamerát a visszapillantó tükör mögé. Szerelje fel a hátsó kamerát a hátsó szélvédő tetejére. Távolítson el minden idegen anyagot, és a beszerelés előtt tisztítsa meg és szárítsa meg a szélvédőt.

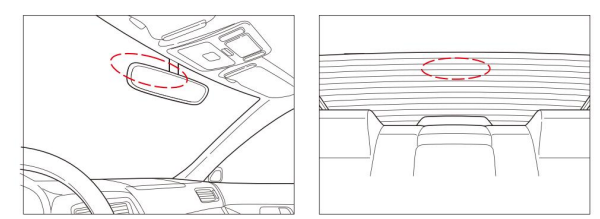

 Állítsa le a motort, finoman nyomja be a micro sd kártyát a nyílásba, amíg a helyére nem kattan. (Kérjük, 10-es vagy magasabb osztályú, nagy sebességű U3-as micro-SD kártyát használjon)

2. Keressen egy megfelelő helyet a szélvédőn, ahol ne takarja el a vezető látóterét, távolítsa el az idegen anyagokat, és a beszerelés előtt tisztítsa meg és szárítsa meg a szélvédőt. Tépje le az elektrosztatikus matrica védőrétegét, és ragassza fel az elektrosztatikus matricát a szélvédőre. megakadályozza a nyomok/ragasztók kialakulását a szélvédőn az eltávolítás után.

 Húzza le a védőfóliát a kétoldalas szalagról, és rögzítse az elülső kamerát az elektrosztatikus matricára. Állítsa be az objektív szögét az elülső kamera házának elforqatásával.

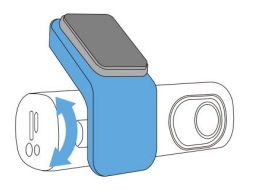

4. Húzza le a védőfóliát a kétoldalas szalagról, és rögzítse a hátsó kamerát a hátsó szélvédőre. Állítsa be az objektív szögét a hátsó kamera házának elforgatásával, csatlakoztassa az elülső és a hátsó kamerát.

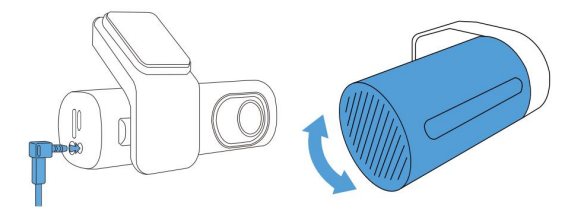

5. A kifeszítő eszközzel emelje fel a gumiablak tömítésének és öntvényének széleit, és dugja be a hátsó kamera csatlakozókábelét.

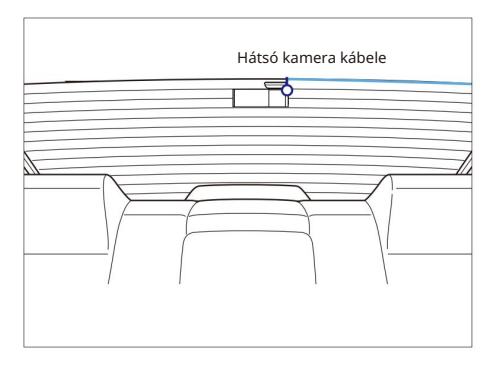

6. Dugja be a szivargyújtó tápkábelét a szivargyújtó aljzatba és az elülső kamerába. Használja a kifeszítő eszközt a szélvédő burkolat/díszléc éleinek emeléséhez, és dugja be a tápkábelt.

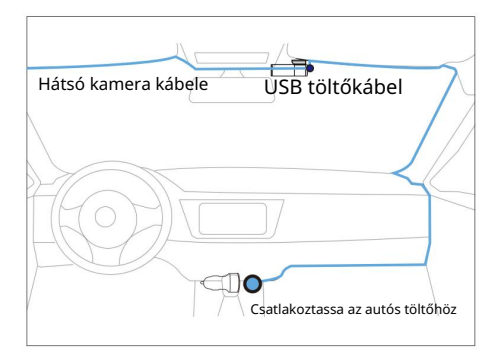

7. Kapcsolja be a motort. A műszerkamera bekapcsol, és elkezdi a felvételt. A videofájlok a microSD-kártyán vannak tárolva. Kapcsolja ki a motort. A műszerkamera automatikusan leállítja a felvételt és kikapcsol.

Levehető tartó

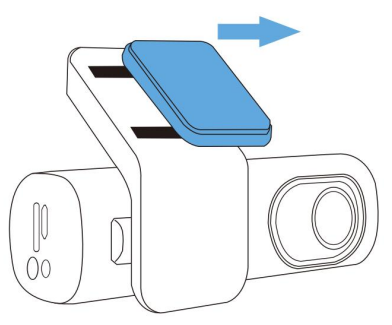

8. Videofájlok lejátszása okostelefonjával 8.1

Nézze meg a valós idejű videót okostelefonjával

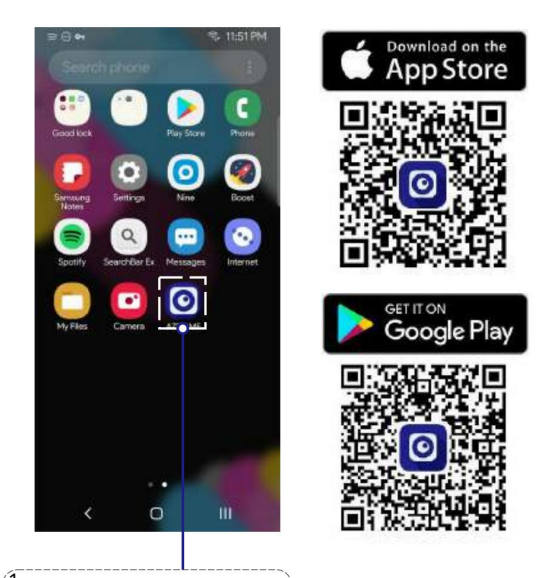

Keresse meg az AZDOME-(angl nyelvű) vagy a KACAM (magyar nyelvű)

alkalmazást a Google Play Áruházból vagy az Apple App Storeból, és telepítse okostelefonjára.

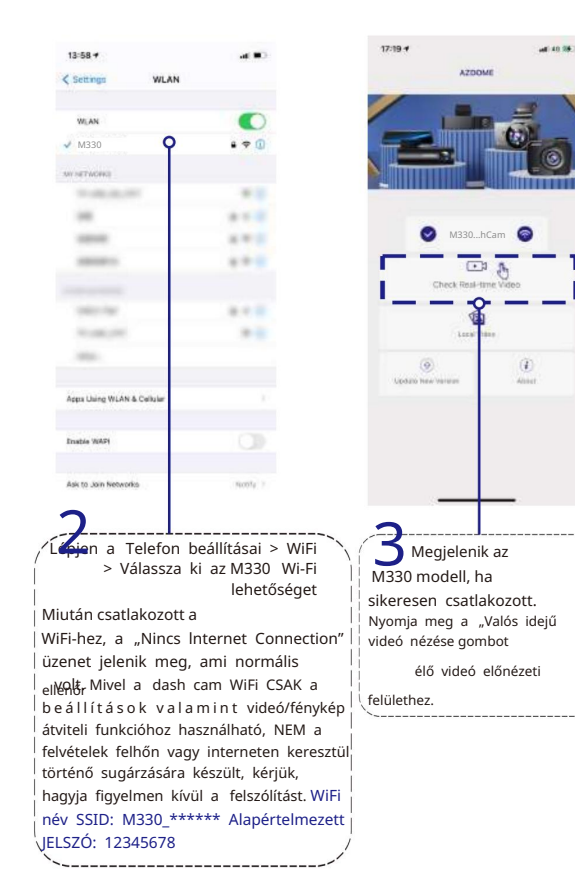

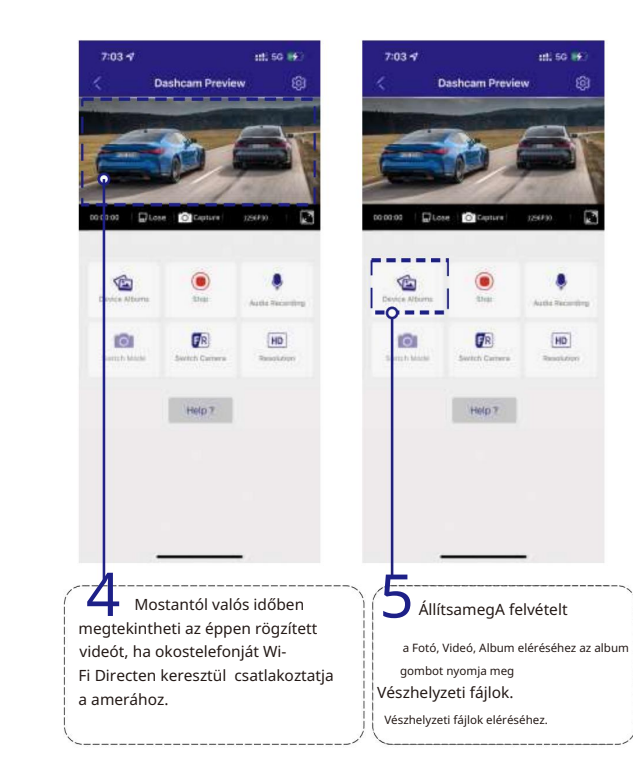

#### 8.2 Töltse le a videofájlokat okostelefonjára

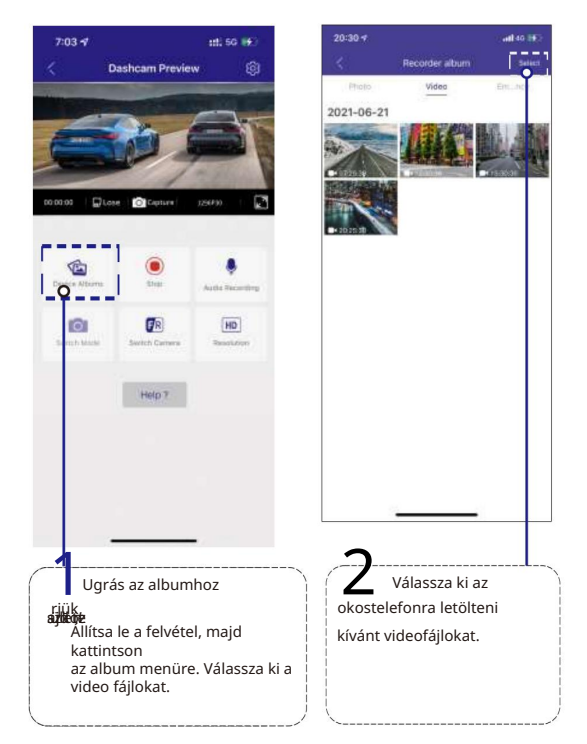

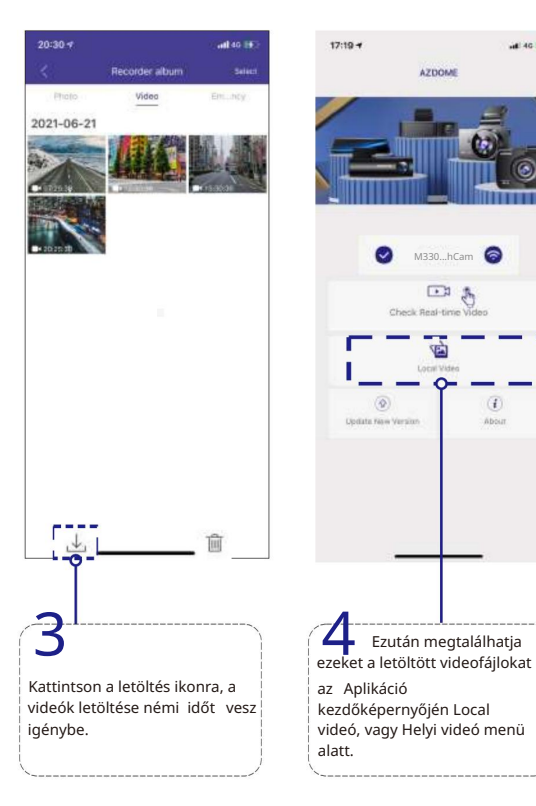

-----

About

# Az alkalmazás nem jeleníti meg az élő videót a telefonodon. Csak egy képet mutat egy strandról? (Iphone telefonokon)

A mobil adatok miatt az élő videó nem látható. Ha az APP nem jeleníti meg az élő videót, kérjük, tiltsa le a telefon "AZDOME" mobiladatait. Győződjön meg arról, hogy az 'AZDOME' helyi hálózata be van kapcsolva.

1. A legújabb iOS rendszerhez: Beállítások AZDOME Kattintson a "Vezeték nélküli adatok" "WLAN" elemre.

2. Régebbi iOS rendszer esetén: Beállítások AZDOME Tiltsa le a "Cellular Data" funkciót.

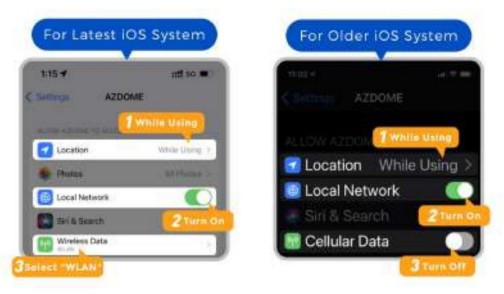

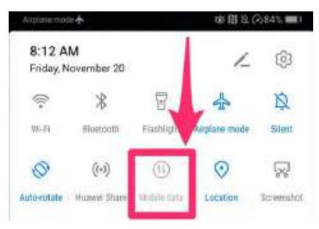

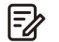

### Megjegyzés

1. A WiFi Direct lehetővé teszi, hogy okostelefonját közvetlenül csatlakoztassa a műszerkamerához WiFi-n keresztül, 3m hatótávolságon belül.

2. Miután csatlakoztatta az AZDOME APP-hoz, automatikusan frissíti a dátumot/időt.

3. Az AZDOME Android 5.0 vagy újabb, illetve iOS 9.0 vagy újabb rendszert futtató eszközökön érhető el.

#### Mi az a WiFi funkció?

A WiFi funkciót úgy alakították ki, hogy vezeték nélkül párosítsa az autós kamerát okostelefonjával, és azonnal hozzáférjen a felvételhez a kameráról Itt egyszerűen megtekintheti, letöltheti és megoszthatja videóit barátaival és családjával. Ugyanúgy, ahogy Bluetooth-hangszóróját okostelefonjához csatlakoztatná vezeték nélküli zenelejátszáshoz, ugyanúgy az autós kamerák WiFi jelet használnak (Bluetooth helyett) az okostelefon és az AZDOME M330 párosításához.

Megnézhetem távolról az autóm körüli videókat? NEM. Az AZDOME M330 dash cam NEM arra készült, hogy a felvételeket felhőn vagy interneten keresztül sugározza. Ez NEM felhő vagy IP kamera, és NEM erre való. Élő videót és felvételt kaphat az AZDOME dash cam APP-jában, amennyiben a kamera 3m hatótávolságán belül marad.

#### Mi az a WiFi hatótávolság?

A WiFi jel hatótávolsága körülbelül 3m ha a közepén NINCS akadály. FIGYELEM, hogy az otthoni WiFi hálózathoz hasonlóan otthonon kívül nincs WiFi jel, ugyanúgy a WiFi hatótávolsága 10 láb ettől a kis eszköztől.

#### Android telefonokhoz:

Az AZDOME APP telepítésekor két előugró ablak jelenik meg, válassza a "Az APP használata közben" lehetőséget, hogy az AZDOME hozzáférjen az eszköz helyéhez, és válassza az "Engedélyezés" lehetőséget, hogy az AZDOME hozzáférjen az eszközön lévő fényképekhez és médiához. Van még egy további lépés, amelyet először meg kell tennie. Miután csatlakozik az M330 WiFi-jéhez, a "Nincs internet" felirat jelenik meg. Ami rendben van. Várjon körülbelül 10-15 másodpercet, amíg meg nem jelenik az alábbi felugró ablak vagy értesítés. Csak meg kell érintenie a felugró értesítést, amely néhány másodpercen belül megjelenik, és kiválaszthatja, hogy továbbra is kapcsolatban szeretne maradni, még akkor is, ha nincs internet. Miután kiválasztotta ezt az OK-t, készen áll a folytatásra.

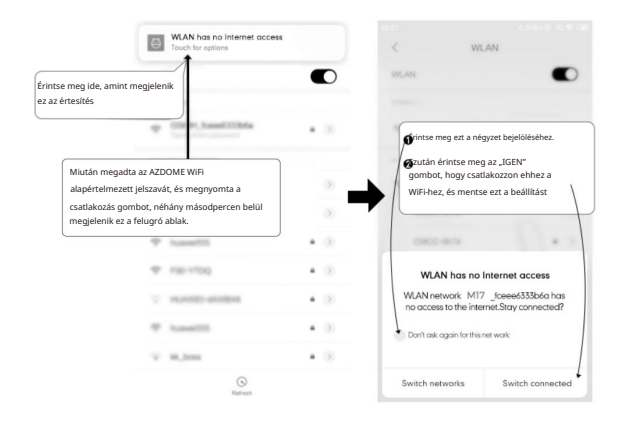

#### iPhone esetén:

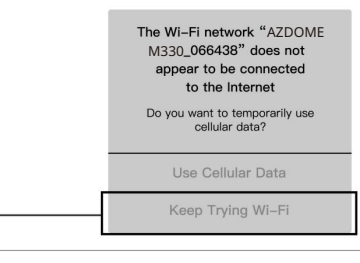

Ha ezt a felugró ablakot látja iPhone-ján WiFi funkció használata közben, feltétlenül érintse meg a "Továbbra is próbálkozzon a WiFi-vel" elemet. Ellenkező esetben a kamera leválik a WiFi-ről, és el kell felejtenie az AZDOME WiFi-t, majd újra el kell kezdenie a párosítást, hogy újra működjön.

#### 8.3 Micro-SD kártya formázása A

Micro -SD kártya formázásának két módja van 1. Nyomja meg és tartsa lenyomva a WiFi gombot több mint 8 másodpercig, majd engedje fel a gyári beállítások visszaállításához és a memóriakártya formázásához. Ha a formázás sikeres, a képernyőn megjelenik a sikeres formázást jelző üzenet. 2. Kérjük, csatlakozzon a kamera WiFijéhez az AZDOME APP-on keresztül, majd kattintson a beállítások gombra a valós idejű előnézeti oldal jobb felső sarkában, hogy megtalálja a formázási menüt a memóriakártya formázásához.

## 9. Általános beállítás

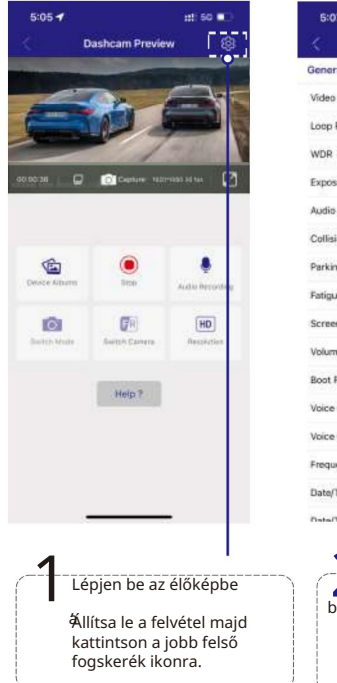

| C Dashcar               | n Settings          |
|-------------------------|---------------------|
| eneral Settings         |                     |
| Video Resolution        | 1820*1080-30 fee 0  |
| Loop Recording          | Treinsie >          |
| WDR                     |                     |
| Exposure                | 8.0.5               |
| Audio Recording         |                     |
| Collision detection     | Aredum 2            |
| Parking Mode            | 011.5               |
| Fatigue Driving Reminde | r o tor o           |
| Screen Save             | Semini Salak Off () |
| Volume                  | Medium 2            |
| Boot Ringtone           |                     |
| Voice Cantrol           |                     |
| Voice Command           | ×                   |
| Frequency               | 6042.2              |
| Date/Time Format        | analonyyy >         |
| Data/Tima Stamo         | -                   |

9.1 Videó beállítások

#### Videó felbontás

Válassza ki a kívánt videófelbontást és fps-t (képkocka per másodperc). A nagyobb felbontású és fps-videók simább videókat eredményeznek, de több tárhelyet is foglalnak. -2560x1440P 25fps+1280x720P 25fps (alapértelmezett)

-2340x1296P 25fps+1280x720P 25fps

-1920x1080p 30fps+1280x720p 25fps

Hurok vagy ciklikus felvétel – 1 perc/ 3 perc (alapértelmezett)/ 5 perc Itt válassza ki az egyes videoklipek hosszát (1/3/5 perc) a hurokfelvételhez. Ez a funkció lehetővé teszi, hogy a műszerfal folyamatosan rögzítsen.

Kérjük, vegye figyelembe: A kamera automatikusan törli a legrégebbi fájlokat, amikor a memóriakártya megtelik, hogy újra és újra rögzíteni tudjon.

Hangfelvétel — Be (alapértelmezett)/Ki

A kamera beépített mikrofonnal rendelkezik a hang és a videó rögzítéséhez. Kiválaszthatja a némított videó rögzítését az OFF kiválasztásával.

G-Sensor - Ki/ Alacsony/ MID (alapértelmezett)/ Magas

A G-szenzor egy 3 tengelyes ütközési gravitációs gyorsulásmérő, amelyet a kamerát érő fizikai és gravitációs erők érzékelésére terveztek. Ha a G-szenzor működésbe lép a kamerát érő fizikai vagy gravitációs erő hatására, az aktuális videofájl vészhelyzeti fájlként zárolásra kerül, így a ciklikus felvétel funkció nem törli. Minél nagyobb a G-Sensor érzékenysége, annál kevesebb erőre lesz szükség az automatikus fájlvédelem aktiválásához. Parkolási mód Ez a funkció CSAK akkor működik, ha a parkoló adapter telepítve van (külön rendlhető)

megfelelően, az adapter kimeneti áramának el kell érnie a 2,5 A-t. Ezután válassza ki a parkolási módot. Ez a parkolási mód két lehetőség közül választhat.

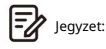

1. Töltse le és frissítse a legújabb firmware-t a kézikönyvből.

 Az új funkció használatához egyedi tervezésű JYX04 Micro 3-Lead parkoló adadpter szükséges. Nem tartalmazza a csomagolás, az Amazon keresőjében: JYX04 Micro 3-Lead Hardwire Kit M301-hez Dash Cam

### <sup>\*</sup>Időzített parkolási mód: 1. Ha KI

kapcsolja az autó motorját, és a kulcsot zárt helyzetbe fordítja. Ekkor a kamera LEÁLLÍTJA a folyamatos videofelvételt, és automatikusan timelapse 1fps felvételi módba lép.

 2. Miközben ezt a timelapse rögzíti, ha valaki elüti az autóját, és az ütközés eléri a beállított G-Sensor szintet, akkor a kamera elkezdi 1 perces folyamatos videó rögzítését, elmenti és zárolja a videót az Esemény mappába
 > majd térjen vissza a timelapse 1 fps felvételhez.

 Amikor legközelebb elindítja az autót, a kamera automatikusan LEÁLLÍTJA a timelapse parkolási módot. Ezután automatikusan normál video módba vált, és elindítja a folyamatos videofelvételt. \* Ütközésérzékelő parkolási mód:

 Amikor leállítja az autó motorját, és a kulcsot zárt helyzetbe fordítja. Ekkor a kamera LEÁLLÍTJA a folyamatos videofelvételt, és ütésérzékelési módba lép, és a kamera KI kapcsol.

 Amíg a kamera ütközésérzékelő módban marad, és ha valaki elüti az autóját, és az ütközés eléri a beállított G-Sensor szintet, akkor a kamera BE kapcsol
 > és elkezd 1 perces folyamatos videót rögzíteni, menteni és zárolja a videót az Esemény mappában >, akkor a kamera KIKAPCSOL.

 Most, amikor legközelebb elindítja az autót, a kamera automatikusan visszatér normál video módba, és elindítja a folyamatos videofelvételt.

Időzített parkolási mód munkaidő

Ezzel a beállítással kiválaszthatja a késleltetett parkolási mód munkaidejét.

Rendszerindítási csengőhang – Be (alapértelmezett)/Ki Ezzel a funkcióval BE/KI kapcsolhatja a kamera rendszerindítási csengőhangját.

Hangerő — Ki/ Alacsony/ MID (alapértelmezett)/ Magas

Ez a funkció lehetővé teszi a rendszerindítási hang hangerejének beállítását, a kamera belső beépített hangszóróján keresztüli prompt hangerőt. A videó expozíciós beállításának beállítása világosabb vagy sötétebb videóhoz az Önigényei szerint.

Frekvencia – 50HZ/ 60HZ (alapértelmezett) Itt válassza ki a frekvenciát az Önországában használt tápegység specifikációinak megfelelően, földrajzi elhelyezkedése alapján.

Hangvezérlés — Be (alapértelmezett)/ Ki CSAK az angol nyelv támogatása: kapcsolja be a WiFi-t, készítsen képet, kapcsolja ki a felvételt, kapcsolja ki a WiFi-t, nyissa meg a felvételt, zárja le a videót

#### Hangutasítás

Mondjon ki egy parancsot, de CSAK az angol nyelvet támogassa

- A WiFi bekapcsolásához mondja azt, hogy Turn on WiFi
- Fénykép készítéséhez mondja ki a take a picture

·A felvétel leállításához mondja ki a recording off

A WiFi kikapcsolásához mondja azt, hogy Turn off WiFi

A felvétel elindításához mondja ki a Felvétel megnyitása

·Az aktuális videofájlok zárolásához mondja ki a Videó lezárása

#### Hátsó tükör

Ez a funkció csak a hátsó kamera képén működik.

Be: A hátsó kamera képe ugyanaz, mint a hátsó tükörben, ami a valóságban a bal oldalon van-> a műszerfal jobb oldalán van

képernyő;

Ki: A hátsó kamera képe ugyanaz, mint amit látsz, ami a valóságban a bal oldalon van – a kamerabal oldalán található

#### Dátum bélyegző

A dátum/idő / AZDOME embléma be-/kikapcsolása látható rögzített fájlokat.

SD-kártya formázésra emlékeztető – Ki (alapértelmezett)/15 nap/30 nap/60 nap

Miután kiválasztotta az időtartamot, és bekapcsolta ezt a funkciót, a kamera a következőt fogja mondani: "please format sd card", hogy elkerülje a túl sok zárolt fájlt a hurokrögzítés használatához.

#### Dátum/Idő formátum

Ez a funkció lehetővé teszi a dátumformátum kiválasztását.

SD-kártya információ A memóriakártya tárolási adatai itt találhatók.

9.2 Rendszerbeállítások

#### WiFi

Itt módosíthatja a WiFi jelszót az APP-ban, az alapértelmezett jelszó: 12345678

SD kártya formázása A formázási folyamat biztosítja, hogy a kártya fájlrendszer-formátuma a kamerához optimalizálva legyen.

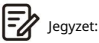

Megjegyzés: A stabil teljesítmény érdekében ajánlatos 1-2 havonta formázni a memóriakártyát.

#### Alapbeállítások

Állítsa vissza a kamera alapbeállításait. A felvételeidet ez nem érinti.

#### APP verzió

Itt ellenőrizheti a telefonjára telepített APP aktuális verzióját.

#### Firmware verzió

Itt ellenőrizheti a fényképezőgépére telepített firmware aktuális verzióját. Erre az információra a jövőben szüksége lesz annak ellenőrzéséhez, hogy elérhető-e a firmware újabb verziója.

#### 10. Videofájlok lejátszása a számítógép segítségével

1. Vegye ki a microSD-kártyát a kamerából. 2. Helyezze be a kártyát

a microSD kártyaolvasóba, és csatlakoztassa a számítógéphez.

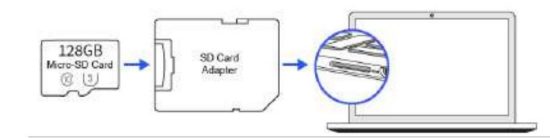

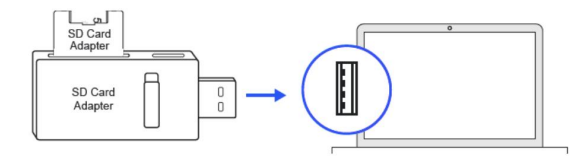

3. Látnia kell a "D" vagy "E" meghajtót vagy más nevet

az előre telepített merevlemez-meghajtóktól függően. Ha megtalálta a hozzáadott flash meghajtót, kattintson rá duplán, ekkor megjelenik a fájlmappák - Videó / Zárolás / Fotó

Videó: A hurok videofájlokat rögzít, amelyek felülírhatók.

Lezárás: A videofájl zárolva lesz, így a hurokrögzítési funkció NEM törli.

#### Fotó: A fotók

Ezután egyszerűen kattintson duplán a videóra a lejátszáshoz. A VLC Media Playert ajánljuk. Ingyenesen beszerezheti a www.videolan.org oldalon.

+ 4 Search Removable Disk (F) Computer + Removable Disk (Fi) p Share with + New folder S. 1 . Organize + Desktop Lock Downloads Photo Recent Places J Video Libraries Documents Music F. TILE230221-161544-000001F.MOV Pictures R H Videos Computer Local Disk (C:) HP\_TOOLS (D:) \_ Removable Disk ( ~ 0 items

#### 11. Firmware frissítés

1. Vegye ki a microSD-kártyát a műszerkamerából.

2. Helyezze be a kártyát a microSD kártyaolvasóba, és csatlakoztassa a

számítógép.

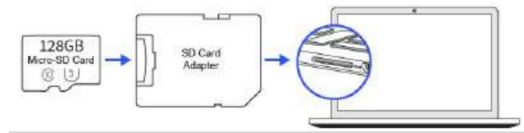

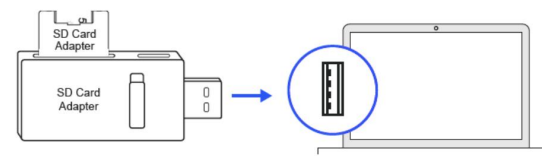

 Töltse le a legújabb M301 firmware-t a www.azdomes.com > Támogatás > Letöltések webhelyről a számítógépére.

 Csomagolja ki a letöltött firmware-t (Zip fájl), és másolja a "\*\*\*\*\*.bin" nevű firmware fájlt a microSD kártya gyökérkönyvtárába.

5. Csatlakoztassa a kamerát az autós töltőhöz a firmware-frissítési folyamat elindításához. Látnia kell, hogy a piros fény folyamatosan világít, ami azt jelenti, hogy az M301 műszerfal kamerája frissíti az új firmware-t. FIGYELEM:

A firmware frissítése körülbelül 1 percet is igénybe vehet. Szóval légy tűrelmes. Győződjön meg arról, hogy a POWER NEM szakad meg a firmware frissítése közben. A firmware frissítése után a fényképezőgép automatikusan KIKAPCSOL.

 Az APP beállításai > Firmware verziója menüpontban bekapcsolhatja és ellenőrizheti a firmware legújabb verzióját.

#### HU-33

### 12. Hangutasítások

| Prompt Voice                  | Leírás                                                                                       |
|-------------------------------|----------------------------------------------------------------------------------------------|
| Az aktuális videó zárolva van | Felvétel közben egyszer kioldott a G-Sensor                                                  |
| WiFi BE                       | Alapértelmezett BE, bekapcsolás után mondja ki                                               |
| WiFi KI                       | Nyomja meg és tartsa lenyomva a Wi-Fi gombot 3<br>másodpercig a kikapcsoláshoz, és mondja ki |
| Memóriakártya hiba            | Rossz/rossz/hamis memóriakártya                                                              |
| A felvétel elkezdődött        | Bekapcsolás és rendszerindítás után csengőhang<br>/operate via App, mondd ki                 |
| A felvétel leállt             | Működtesse az alkalmazáson keresztül, mondja ki                                              |
| Hang mint "kattintás"         | Készítsen képet az alkalmazáson keresztül, és mondja ki                                      |
| Sikeres formázás              | A memóriakártya formázása sikeres volt                                                       |
| A formázás nem sikerült       | A memóriakártya formázása nem sikerült                                                       |

#### 13. GYIK

#### Q1: A kamera automatikusan BE/KI kapcsol?

Győződjön meg arról, hogy a kimeneti áram elérheti az 5V/2,5A-t, és használja az autós töltőnket. És győződjön meg arról, hogy a hátsó kamera megfelelően van csatlakoztatva. A stabilitás javítása érdekében a műszerkamera egyszer automatikusan újraindul, ha azt észleli, hogy különböző kamerák vannak csatlakoztatva.

#### 2. kérdés: A videó kép elmosódott?

Távolítsa el a lencse védőfóliáját, tisztítsa meg a lencsét, és győződjön meg arról, hogy a szélvédő tiszta, zsírtól, szennyeződéstől és törmeléktől mentes.

#### 3. kérdés: A fényképezőgép felforrósodik?

Normális, ha a fényképezőgép kissé felforrósodik. A nagy sebességű videófelvétel miatt a műszerfal felforrósodhat használat közben. (legfeljebb 158°F/70°C).

4. kérdés: Nincs áram a Dash Camben, de működik a számítógépemen?

A cigaretta tápkábele nem működik. Ellenőrizze a biztosítékot az autós tápkábel csatlakozójában. Ha úgy találja, hogy a biztosíték kiégett, ellenőrizze a tápkábel esetleges sérülését kiolvad a biztosíték.

K5: A hang nincs szinkronizálva a videóval lejátszás közben?

Előfordulhat, hogy a számítógépén lévő kodekek nem kompatibilisek vagy nem a legújabb szabványnak felelnek meg. Töltse le a legújabb AZDOME GPS Playert a www.azdome.hk > Támogatás > Letöltések oldalról. 6. kérdés: A videofájlokat nem lehet lejátszani a számítógépemen?

A Dash Cam videofájlok MP4 formátumúak, és előfordulhat, hogy nem kompatibilisek a számítógéppel, ha nincs telepítve megfelelő lejátszószoftver.

#### 7. kérdés: A videónak nincs hangja?

Győződjön meg arról, hogy a "Hangfelvétel" beállítás BE van kapcsolva. Győződjön meg arról, hogy a "Timelapse Record" beállítás KI van kapcsolva az APP menüben.

#### 8. kérdés: A videó elmosódott?

A Dash Cam minimális gyújtótávolsága körülbelül 2 méter. Az ennél közelebbi tárgyak valószínűleg elmosódnak.

#### 9. kérdés: Hangutasítás Memóriahiba?

A nem minősített SD vagy harmadik féltől származó kártyák használata befolyásolhatja a dashcam teljesítményét, és bizonyos esetekben véletlenszerű újraindításra kényszerítheti a kamerát felvétel közben. Ha továbbra sem működik normálisan, akkor a TF kártya minősíthetetlen, és nem felel meg a műszerfal felvételi követelményeinek. Kérjük, vegye fel velünk a kapcsolatot új memóriakártya beszerzése érdekében.

#### 14. Figyelmeztetés

CE Ez a termék megfelel a rádió interfésznek az Európai Közösség követelményei.

 Ez a szimbólum azt jelenti, hogy a terméket nem szabad eldobni
 interrerenciatis.

 háztartási hulladékot, és megfelelő helyre kell szállítani, és az
 sugárterhelési határérté

 újrahasznosítás segít megóvni a termékzeti erőforrásokat, az emberi
 működtetni, hogy a radii

 egészséget és a környezetet. A termék ártalmatlanításával és
 Ez a adót nem szabad el

 újrahasznosításával kapcsolatos további információkért forduljon a
 illetve együtt használni.

FC Azok a változtatások vagy módosítások, amelyeket nem kifejezetten hagyott jóvá a a megfelelőségért felelős fél érvénytelenítheti a felhasználó jogosultságát a berendezés üzemeltetésére.

Ezt a berendezést tesztelték, és megállapították, hogy megfelel a B osztályú digitális eszközökre vonatkozó határértékeknek, az FCC-szabályok 15. része szerint. Ezeket a határértékeket úgy alakították ki, hogy ésszerű védelmet nyújtsanak a káros interferencia ellen lakossági telepítés során. Ez a berendezés rádiófrekvenciás energiát állít elő, használ és sugározhat ki, és ha nem az utasításoknak megfelelően telepítik és használják, káros interferenciát okozhat a rádiókommunikációban. Nincs azonban garancia arra, hogy egy adott telepítés során nem lép fel interferencia.

Ha ez a berendezés káros interferenciát okoz a rádió- vagy televízióvételben, ami a berendezés ki- és bekapcsolásával állapítható meg, a felhasználónak arra biztatjuk, hogy próbálja meg kiküszöbölni az interferenciát az alábbi intézkedések közül egy vagy több segítségével:

- -- Irányítsa át vagy helyezze át a vevőantennát.
- -- Növelje a távolságot a berendezés és a vevő között.

-- Csatlakoztassa a berendezést a vevőegységtől eltérő áramkörön lévő aljzathoz.

-- Kérjen segítséget a kereskedőtől vagy egy tapasztalt rádió/TV technikustól.

Ez az eszköz megfelel az FCC-szabályok 15. részének.

A működésre a következő két feltétel vonatkozik: (1) ez az eszköz nem okozhat káros interferenciát, és (2) ennek az eszköznek el kell viselnie minden interferenciát, beleértve a nem kívánt működést okozó interferenciát is.

Ez a berendezés megfelel az FCC szabályozatlan környezetre vonatkozó sugárterhelési határértékeinek. Ezt a berendezést úgy kell felszerelni és működtetni, hogy a radiátor és a test között legalább 20 cm távolság legyen. Ezt az adót nem szabad más antennával vagy adóval együtt elhelyezni, illetve együtt használni.